# **TELECHARGEMENT SYSTEME D'EXPLOITATION WINDOWS**

## Fichiers ISO des versions françaises de Windows 7

Source : http://dechily.org/Forum\_Aski/topic915.html

Universelle

32 bits Nom : Windows\_7\_all\_versions\_sp1\_x86-iso Taille : 2,32 Go SHA-1 : 240F6AB3D91517788CACF726C013A65963518D5B Télécharger avec Internet Explorer ou Firefox windows-7-32-bit-iso not OK

64 bits Nom : Windows\_7\_all\_versions\_sp1\_x64-iso Taille : 3,02 Go SHA-1 : 270F813E7EE0716B849E651297FC8D8171AB169F Télécharger avec Internet Explorer ou Firefox windows-7-64-bit-iso not OK

Plus d'infos : <u>http://dechily.org/Forum\_Aski/post7221.html</u>

# Télécharger un ISO de Windows 8 selon la version achetée

1. Télécharger ce setup Microsoft :

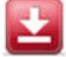

Windows8-setup 5.23 MB

#### Télécharger

Source : http://www.windows8facile.fr/telecharger-dvd-windows-81/

2. **Ouvrir** ce fichier téléchargé et patienter quelques secondes. **Rentrer la clé de produit** que vous aviez reçu dans la boite du DVD ou dans le mail qui suivait votre achat en ligne.

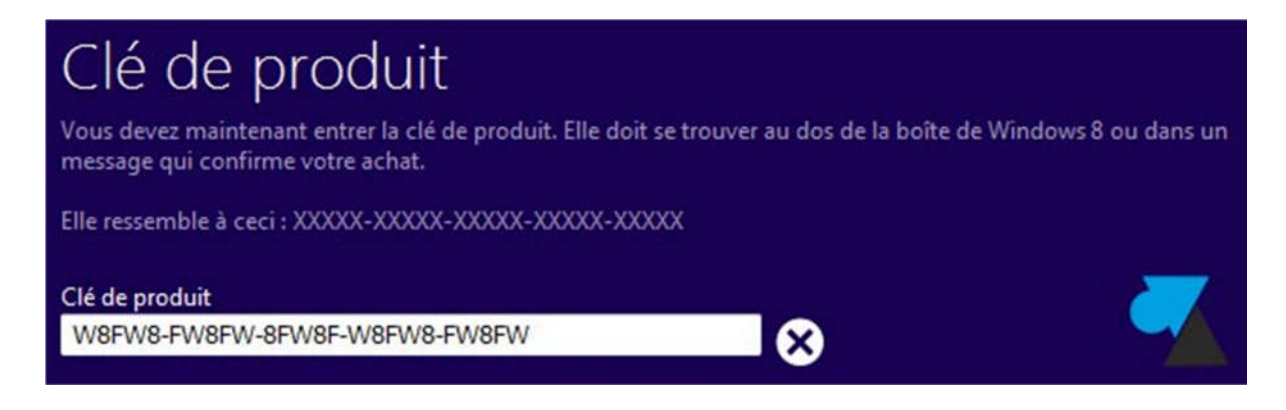

3. La version adéquate de Windows 8 sera automatiquement proposée. Le téléchargement démarre et suit une préparation des fichiers.

# L'édition Windows 8 faite pour vous

Si vous êtes connecté avec un plan de facturation à l'usage, il vaut mieux vous procurer le disque d'installation de Windows 8 plutôt que de le télécharger.

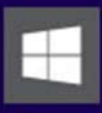

#### Windows 8 Professionnel

Prêt à vous aider dans vos activités Avec Windows 8 Professionnel, vous avez accès à toutes les fonctionnalités de Windows 8 ainsi qu'à des fonctions améliorées qui vous permettent de vous connecter facilement à votre réseau

4. Choisir si vous souhaitez « installer maintenant » ou « plus tard » Windows 8 (sur cet ordinateur), ou

« **installer en créant un média** ». C'est cette option qui nous intéresse pour avoir une sauvegarde de l'installation.

5. Sélectionner si vous préférez créer un « **disque mémoire flash USB** » (c'est-à-dire une clé USB) ou avoir un « **fichier ISO** » (destiné à être gravé sur DVD mais on peut aussi générer une clé USB d'installation).

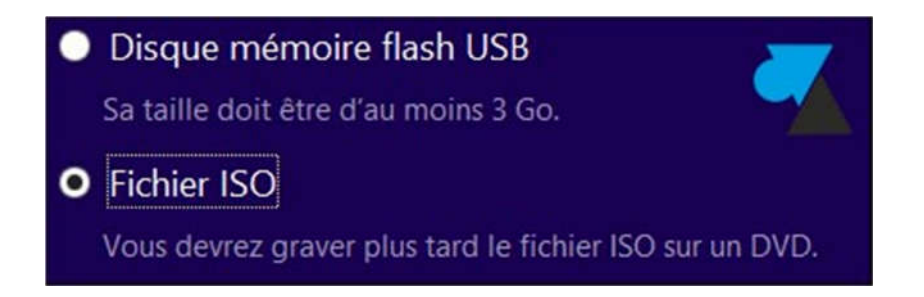

Il est aussi possible de créer ultérieurement un média d'installation à partir de ce fichier ISO :

# Télécharger Windows 8.1 et en faire un DVD d'installation.

Cette opération est gratuite et légale, l'outil utilisé est fourni par Microsoft.

Source : http://www.windows8facile.fr/telecharger-dvd-windows-81/

## Télécharger l'installation de Windows 8.1

1. Télécharger le programme qui va récupérer l'installation de Windows :

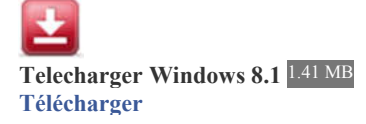

2. Ouvrir le fichier « TelechargerWindows81.exe ».

3. Au premier écran, indiquer :

- Langue : français
- Edition : Windows 8.1 pour un ordinateur maison ou Windows 8.1 Professionnel pour un PC d'entreprise
- Architecture : généralement « 64 bits (x64) » ou rarement « 32 bits (x86) »

| Quel type d  | le fichier d'installation |   |
|--------------|---------------------------|---|
| souhaitez-v  | ous créer ?               |   |
| Langue       | francais                  |   |
| Lungue       |                           |   |
| Edition      | Windows 8.1 👻             | _ |
| Architecture | 64 bits (x64)             |   |

4. A l'écran suivant, demander à créer un « Fichier ISO » qui sera ensuite gravé sur DVD.

# Sélectionner l'emplacement d'enregistrement du fichier d'installation

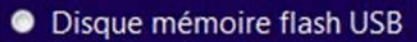

Enregistrez le fichier d'installation sur un disque mémoire flash USB contenant au moins 4 Go d'espace. Toutes l informations du disque seront remplacées.

# Fichier ISO

Enregistrez le fichier d'installation, appelé fichier ISO, sur votre PC, puis gravez-le sur un DVD contenant au moir Go d'espace. Un graveur de DVD est requis pour cette option.

5. Choisir un endroit où enregistrer le fichier, par exemple dans le dossier **Téléchargements**, et donner un nom à ce fichier, par exemple « **InstallationWindows81.iso** ».

6. L'installation de Windows 8.1 se télécharge automatiquement.

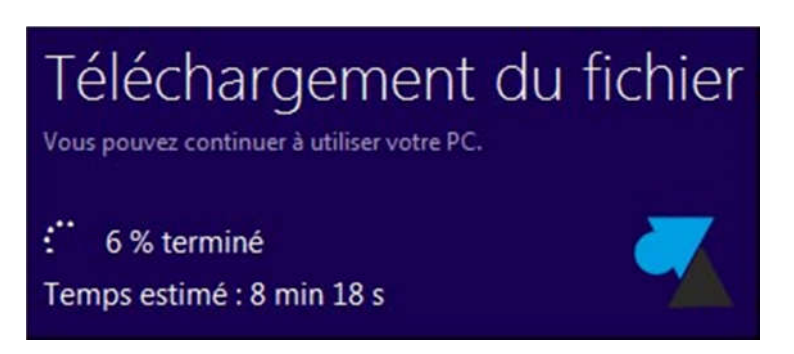

7. Cliquer sur **Terminer** à la fin de l'opération.

8. Aller dans le dossier Téléchargements. Faire un clic droit sur le fichier InstallationWindows81.iso et choisirGraver l'image disque.

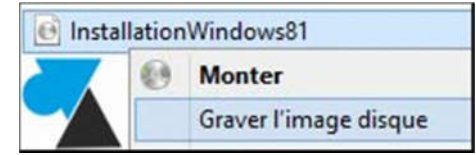

Remarque : pour ceux qui n'ont pas l'option « Graver » dans le menu contextuel : Ouvrir avec, Choisir le programme par defaut, Explorateur Windows.

9. Démarrer la gravure du DVD en cliquant sur « **Graver** » . Après quelques minutes, le DVD de l'installation de Windows 8.1 est prêt.

| Fichier d'image<br>disque : | InstallationWindows81.iso                     |
|-----------------------------|-----------------------------------------------|
| <u>G</u> raveur :           | Lecteur DVD R (E:)                            |
| Destaura                    | enviro de l'impose discus aligues que Canver  |
| Pour lancer la g            | ravure de l'image disque, cliquez sur Graver. |

10. Avec ce DVD d'installation de Windows 8.1, vous êtes prêt à réinstaller Windows sur l'ordinateur.

Voir aussi sur http://www.downflex.com/ (inscription gratuite)